# ARC Lease Administration Capital Space Job Aid

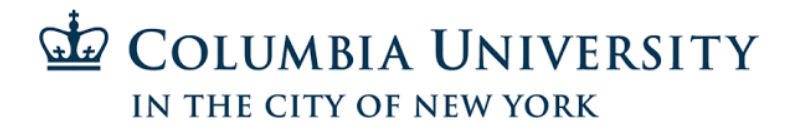

| Step 1 - Add lea                                                      | ase                                        |                    |
|-----------------------------------------------------------------------|--------------------------------------------|--------------------|
| Favorites                                                             | ase Administration - > Payables Leases - > | Create New Lease   |
| ARC                                                                   | Navigator - Search                         | >> Advanced Search |
| Maintain Lease                                                        |                                            |                    |
| Find an Existing Value Add a New Value                                | e                                          | in Other           |
| aduct                                                                 |                                            |                    |
| Business Unit COLUM Q<br>Lease Number NEXT<br>Exempt from Recognition | *NOM                                       |                    |
| Add                                                                   |                                            |                    |

- **A.** Navigate to Lease Administration  $\rightarrow$  Payables Leases  $\rightarrow$  Create New Lease
- B. Click Add

#### Step 2 - Enter lease terms

| General Information         Financial Terms         Clauses         Options and Critical Dates | Notes and Attachments Contacts Supplemental Data |
|------------------------------------------------------------------------------------------------|--------------------------------------------------|
| ActionChoose Action Go                                                                         | Unit COLUM Status Pending                        |
| Payables Lease Lease Name                                                                      | Lessor Location Region                           |
| NEXT Type Lease Name here Default                                                              | BANK OF AMERICA Q P-CARD TEAN Q Default Q        |
| Lease Timetable 👔                                                                              | Lease Administration 👔                           |
| Commencement 05/14/2020 前 Termination 05/13/2025 前                                             | Lease Administrator Natalya Vasilyeva            |
| Lease Term 0 years 0 months 0 days                                                             | Portfolio Manager Denman,David F.                |
| Remaining Term 0 years 0 months 0 days                                                         | Lease ID                                         |
| Lease Signed 05/14/2020 Additional Date details                                                | <sup>†</sup> i <sup>‡</sup> Related Leases       |

- **A.** Enter Lease Name
- B. Select Lessor
- $\ensuremath{\textbf{C}}\xspace$  Enter Lease Commencement, Termination, and Signed dates
- **D.** Select yourself as the lease administrator.
- **E.** Select David Denman as Portfolio Manager.

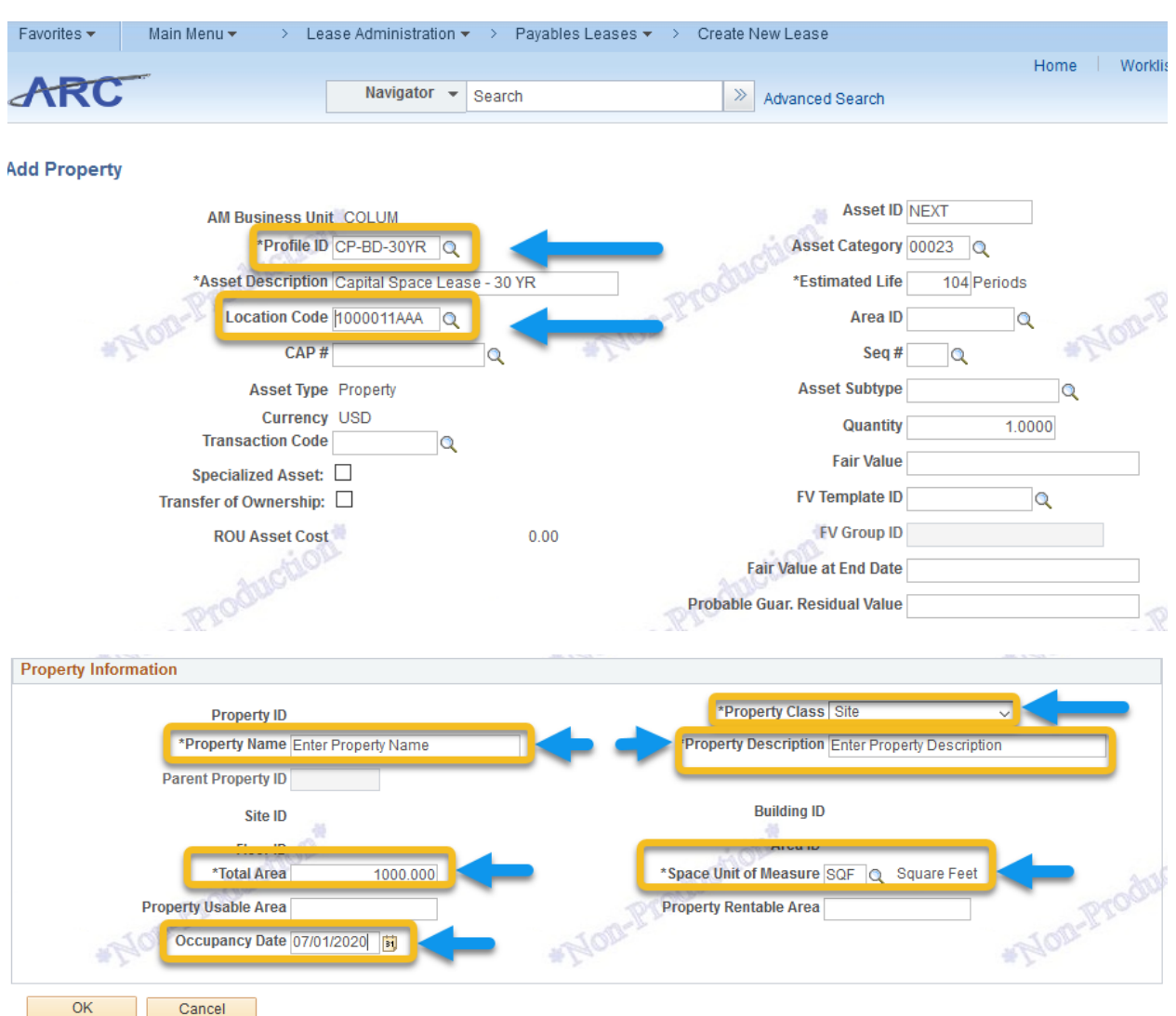

## Step 3 - Enter lease profile

- A. Select 'Add Property' and Click Go
- B. Select 'CP-BD-30YR' or 'CP\_BD\_50YR' for capital space profile
- C. Selection Location
- **D.** Select Site
- E. Enter Property Name and Description
- F. Enter total area and Select SQF for UOM
- G. Enter Occupancy date
- **H.** Click OK

#### Step 4 - Financial Terms

| Financial Terms       | <u>C</u> lauses <u>O</u> ptions | s and Critical Date | es <u>N</u> otes a |
|-----------------------|---------------------------------|---------------------|--------------------|
| ActionChoose Action   | Go                              |                     |                    |
|                       | A.                              |                     |                    |
| Payables Lease        | Lease Name                      | Leas                | е Туре             |
| 0000000370 Type Lease | Name here                       | Default             | 0                  |
| 10 1 2                |                                 |                     | and a              |
| Financial Summary 🕐   |                                 |                     |                    |
| - ×                   |                                 | 1.1                 | 1 ×                |
| Accounting Dat        | e 05/14/2020 🛐                  |                     |                    |
| Interest Rate Percer  | nt 2                            |                     |                    |

- A. Click on Financial Terms tab
- **B.** Keep the accounting date in sync with lease start date as much as possible
- **C.** Enter an annual interest rate

#### Step 5 - Enter payment schedule

| Financial Terms                                     | NEXT - TEST NAME                            |                                                     |
|-----------------------------------------------------|---------------------------------------------|-----------------------------------------------------|
| Base Rent Details *Payment Type Start Date End Date | Arrears ~<br>07/01/2020 10<br>02/28/2029 10 |                                                     |
| #Plon                                               | ✓ Integration With Accounts Payable         | Accounting Distribution<br>Preview Payment Schedule |
| Payee                                               | BANK OF AMERICA N A                         |                                                     |
| Location                                            | Leasing Payments Only                       |                                                     |
| Ship To                                             | 615W131STS Q                                |                                                     |
| Amount                                              | 2.50/ Square                                |                                                     |
| Amount                                              | 2500.00 USD                                 |                                                     |
| *Schedule                                           |                                             |                                                     |
| Frequency                                           | Monthly Terms Calendar Columbia U F         |                                                     |
| Description                                         |                                             |                                                     |
| Reference                                           | ±.                                          |                                                     |

- A. Select 'Add Base Rent' option under Add Lease Payments
- **B.** Enter annual payment
- **C.** Select 'End of Month' for schedule.

| Add Escalation      | tion Type   Stepped V | Go Escalate By :      | Amount     S.00       | *Non                      |      |
|---------------------|-----------------------|-----------------------|-----------------------|---------------------------|------|
| Rent Escalation Sch | nedule                |                       | Personalize   Find    | 쾨  🔜 🛛 First 🕚 1-7 of 7 🔍 | Last |
| tart Date           | Escalation Amount     | Escalation Percentage | Net Escalation Amount | Expected Payment Amount   |      |
| )1/01/2021 🛐        | 125.00                | 5.00                  | 12                    | 5.00 2625.00              | -    |
| )1/01/2022 🗒        | 256.25                | 5.00                  | 13                    | 1.25 2756.25              | ; 🖃  |
| )1/01/2023 🗒        | 394.06                | 5.00                  | 13                    | 7.81 2894.06              | ; —  |
| )1/01/2024 🛐        | 538.77                | 5.00                  | 14                    | 4.71 3038.77              | -    |
| )1/01/2025 🛐        | 690.70                | 5.00                  | 15                    | 1.93 3190.70              | -    |
| )1/01/2026 🛐        | 850.24                | 5.00                  | 15                    | 9.54 3350.24              | -    |
|                     |                       |                       |                       |                           |      |

- **D.** Select Stepped and Click Go for stepped rent schedule. If there is no stepped schedule, then click OK.
- E. Select escalation frequency and start date
- $\boldsymbol{F}.$  Enter either the amount or percentage.
- **G.** Click generate schedule
- $\boldsymbol{\mathsf{H}}\textbf{.}$  Adjust the amounts as needed and Click OK
- I. Click Preview Payment schedule to review lease payment schedule

| Fin | ancial Terms     |         |                         |                     |          |                   |                       | 0000000128 - TEST          |
|-----|------------------|---------|-------------------------|---------------------|----------|-------------------|-----------------------|----------------------------|
| Ba  | Total BVI P21721 | ails    | DVI D for the I         | Daymont Group ?     | 17014 46 | action            |                       | anction                    |
| Scl | hedule Details   | 4.40    | PVLP IOI die i          | Payment Group 2     | 17214.40 |                   |                       | Personalize   Find   🖾   🎟 |
|     | Schedule Date    | Amount  | Obligation<br>Reduction | Interest<br>Expense | Currency | Proration<br>Rate | Transaction<br>Status | Schedule Type              |
| 1   | 07/31/2020       | 2500.00 | 2065.57                 | 434.43              | USD      | 1.0000000000      | Pending               | Normal Re                  |
| 2   | 08/31/2020       | 2500.00 | 2069.70                 | 430.30              | USD      | 1.000000000       | Pending               | Normal Re                  |
| 3   | 09/30/2020       | 2500.00 | 2073.84                 | 426.16              | USD      | 1.000000000       | Pending               | Normal Re                  |
| 4   | 10/31/2020       | 2500.00 | 2077.99                 | 422.01              | USD      | 1.000000000       | Pending               | Normal Re                  |
| 5   | 11/30/2020       | 2500.00 | 2082.15                 | 417.85              | USD      | 1.000000000       | Pending               | Normal Re                  |
| 6   | 12/31/2020       | 2500.00 | 2086.31                 | 413.69              | USD      | 1.000000000       | Pending               | Normal Re                  |
| 7   | 01/31/2021       | 2625.00 | 2215.48                 | 409.52              | USD      | 1.000000000       | Pending               | Normal Re                  |
| 8   | 02/28/2021       | 2625.00 | 2219.91                 | 405.09              | USD      | 1.000000000       | Pending               | Normal Re                  |
| 1   | 03/31/2021       | 2625.00 | 2224.35                 | 400.65              | USD      | 1.0000000000      | Pending               | Normal Re                  |

- **A.** Review payment amount and schedule
- **B.** Click OK and OK

### Step 6 - Enter Chartfield Information

| General Information                                     | Options and Critical Dates Not        | tes and Attachments Contacts    | Supplemental Data            |                                 |                   |
|---------------------------------------------------------|---------------------------------------|---------------------------------|------------------------------|---------------------------------|-------------------|
| ActionChoose Action                                     | Go                                    | U                               | nit COLUM Statu              | IS Pending                      |                   |
| Payables Lease Lease<br>0000000370 Type Lease Name here | Name Lease Type Default               | Lessor<br>BANK OF AMERICA       | Location<br>P-CARD TEAN Q De | Region<br>efault                |                   |
| Lease Timetable ?                                       | Le                                    | ase Administration ②            |                              |                                 |                   |
| Commencement 05/14/2020 ii Terr                         | nination 05/13/2025                   | Lease Administrator             | Natalya Vasilyeva            | Q                               |                   |
| Lease Term 4 years 11                                   | months 29 days                        | Portfolio Manager               | Denman,David F.              | Q                               |                   |
| Remaining Term 4 years 11                               | months 28 days                        | Lease ID                        |                              |                                 |                   |
| Lease Signed 05/14/2020 Addi                            | itional Date details                  | ŧ                               | Related Leases               |                                 |                   |
| Asset Information ②                                     |                                       |                                 |                              |                                 |                   |
| ActionChoose Action V Go                                |                                       |                                 |                              |                                 |                   |
| Lease Payment Allocation ③                              |                                       |                                 |                              |                                 |                   |
| Update Classification Criteria                          |                                       |                                 |                              |                                 |                   |
| Asset List ②                                            |                                       |                                 |                              | Personalize   Find   🖾          | 📕 🛛 First 🕚 1 a   |
| Summary Asset Details 1 Asset Details 2                 | Cost Class                            | sification                      |                              |                                 |                   |
| Asset ID Asset Description Override Alloca              | ated Lease Payments Initial Direct Co | osts And Other Undiscounted ROU | J Asset ROU Asset Cos        | at Present Value Lease Payments | Cost Distribution |
| NEXT Capital Equip<br>Lease - 10 YR                     | 5000.00                               | 5                               | 000.00 4713.4                | 6 4713.46                       | 4                 |

#### A. Click on General Information tab

**B.** Click on Cost tab and scroll right to click on Cost Distribution icon.

| Asset Cost Distribution                                                                                                    |                                                        |                    |                             |
|----------------------------------------------------------------------------------------------------|--------------------------------------------------------|--------------------|-----------------------------|
| Financial Terms                                                                                                    | 0000000370 - Type Lea                                  | se Name here       |                             |
| Asset Cost Details - Accounting Distribution                                                                                                    |                                                        |                    |                             |
| This page is meant for overriding the default accounting hierarchy for the asset cost distribution is supposed to follow the Business Unit default a page can be ignored. | he Business Unit. If the<br>accounting hierarchy, this | Auction            | - 400                       |
| Distribute By ②                                                                                                    |                                                        |                    |                             |
| O Percentage     Quantity                                                                                                    | *Nom.                                                  |                    | *Non-                       |
| ○ Amount                                                                                                    |                                                        |                    |                             |
| O None Use default accounting distribution for Business Unit                                                                                                    |                                                        |                    |                             |
| Add Distribution                                                                                                    |                                                        |                    |                             |
| Accounting Distribution                                                                                                    |                                                        | Personalize   Find | 🛛   🔜 First 🕚 1 of 1 🕑 Last |
| Chartfields Accounts Prior Period Accounts                                                                                                    |                                                        |                    |                             |
| Sele Percentage Department PC Busine                                                                                                    | ss Unit Project                                        | Activity           | nitiative Segment           |
| 100.00 5101101 Q GENRL                                                                                                    | Q UR004672                                             | Q 01 Q             | 000000 Q 0000000 Q          |
| Allow .                                                                                                    |                                                        |                    | \$ L9~                      |
| ОК                                                                                                    |                                                        |                    |                             |

- A. Click on Percentage
- **B.** Enter chartfield values for Department, PC Business Unit, Project, Activity, Initiative, Segment, Fund, Function, and Site (If applicable).
- **C.** Click Add Distribution if the lease is split funded. Adjust the percentage as needed.
- **D.** Click OK
- E. Click Save to save latest changes

### Step 7 - Lease Classification

| Asset Information @<br>Action Classify Assets V Go<br>Lease Payment Allocation (?)                         |                                           |                                               |              |                                                             |                                   | -rioff                      |                      |               |
|----------------------------------------------------------------------------------------------------|-------------------------------------------|-----------------------------------------------|--------------|-------------------------------------------------------------|-----------------------------------|-----------------------------|----------------------|---------------|
| Allocation Basis Percent<br>Lease Pay<br>Probable Residual Value<br>Unallocated Au<br>Present Value of Pay | ments<br>Guar.<br>Total<br>mount<br>ments | 5000.00<br>0.00<br>5000.00<br>0.00<br>4713.46 | Initial<br>U | I Direct Costs And<br>Unallo<br>ndiscounted ROU<br>ROU Asse | Other<br>cated<br>Asset<br>t Cost | 0.<br>0.<br>5000.<br>4713.  | 00<br>00<br>00<br>46 |               |
| Action Calculate Allocation Go                                                                             | L                                         | HOD                                           |              |                                                             |                                   | AOA                         |                      |               |
| Asset List ③                                                                                               |                                           | _                                             |              |                                                             | Personalize                       | Find   🖓   🔣                | First 🕚              | 1 of 1 🕑 Last |
| Summary Asset Details 1 Asset Details 2 Location and Area Cost                                             | Classificati                              | on 💷                                          |              |                                                             |                                   |                             |                      |               |
| Asset ID Asset Description Classification Reviewed                                                         | Transfer of<br>Ownership                  | Specialized Asset                             | Lease Term   | Purchase Option                                             | Lease<br>Payments                 | Classification<br>Overriden | Notes                | Actions       |
| NEXT Capital Equip Finance                                                                                 | No                                        | No                                            | Yes          | No                                                          | Yes                               | No                          | No                   | - Actions     |

- **A.** Under action, select Classify Assets and click Go
- **B.** Click on Classification tab and select Reviewed. The classification should be Finance.
- **C.** Click Save to save latest changes

#### Step 8 - Submit lease for activation

| Ge | neral Information <u>F</u> inancial Terms | <u>C</u> lauses | 0  | ptions and Critical Dates | Notes and Attachments | Contacts | Supplemental D | ata            |
|----|-------------------------------------------|-----------------|----|---------------------------|-----------------------|----------|----------------|----------------|
|    | Action Validate Lease                     | ~ (             | Go |                           |                       |          | Unit COLUM     | Status Pending |

**A.** Under action, select Validate Lease and click Go

| General Information Einancial Terms | S Clauses Options and Critical Dates Notes and Attachments Contacts Supplemental Data                              |        |
|-------------------------------------|----------------------------------------------------------------------------------------------------|--------|
| Action Activate Lease               | Go Unit COLUM Status Pe                                                                                            | nding  |
| Payables Lease                      | Message                                                                                                    | Region |
| 000000370 Type Leas                 |                                                                                                    | Q.     |
| Lease Timetable 🕜                   | You are not authorized to activate this lease. (18157,12054)                                                       |        |
| Commencement 05/14/2020             | Would you like to send an e-mail to the Portfolio Manager informing them that this lease is ready to be activated? | ٩      |
| Lease Term                          | Select Ves if you would like to send an e-mail                                                                     | Q      |
| Remaining Term                      | Select No if you do not want to send an e-mail.                                                                    |        |
| Lease Signed 05/14/202              |                                                                                                    |        |
|                                     | Yes No                                                                                                    |        |

- **A.** Under action, select Activate Lease and click Go
- **B.** Click Yes to notify the lease activation manager. An email will be sent to the portfolio manager associated with the lease.